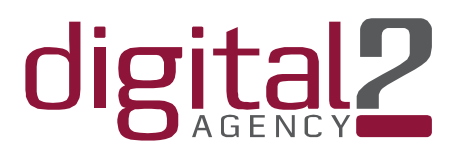

### TRENING MATERIJAL

#### FACEBOOK PLATFORMA – podešavanje opcija

#### Uvodne napomene:

Facebook društvena mreža u posljednje dvije godine omogućava raznolik pristup informacijama, ali i omogućava plasiranje sadržaja/oglašavanje sa različitim tipovima komunikacijskih materijala i poruka.

#### Modul 1. Tehnička priprema Facebook stranice –podešavanje opcija, tabova i informacija

Tehnička priprema se u ovom trening materijalu odnosi na podešavanje opcija za FB stranicu, dodavanje tabova koji će određivati koji segmenti stranice i kojim redosljedom će se prikazivati posjetitelju, te na koji način popuniti sve informacije o kompaniji/organizaciji.

Napomena: Uvijek kada kreirate FB stranicu, kreirajte i testnu stranicu na kojoj ćete isprobati izgled vizuala i ostalih materijala prije postavljanja na zvaničnu FB stranicu. Ova opcija će vas poštediti neugodnih situacija poput brisanja objavljenih postova ili ažuriranja teksta. Praksa je pokazala da fanovi dobiju notifikaciju za objavljeni sadržaj, te ukoliko se on adaptira dolazi do nivoa frustracije koji mogu rezultirati sa unfollow opcijom ili hide. Za potrebe ovog materijala koristit će se testna stranica sa nazivom Mali mrav <sup>©</sup>

| Adresa:               | Internet:        | Kontakt tel:                | Bankarski račun:            |
|-----------------------|------------------|-----------------------------|-----------------------------|
| Stupska 19C II        | www.digital2.ba  | tel: + 387 33 97 55 49      | Unicredit Bank d.d. Mostar: |
| 71000 Sarajevo, BiH   | info@digital2.ba | mob: + 387 61 10 76 61      | 3387202219857710            |
| IDbroj: 4302539900006 |                  | IBAN: BA39 3387204819858126 | SWIFT:UNCRBA22              |

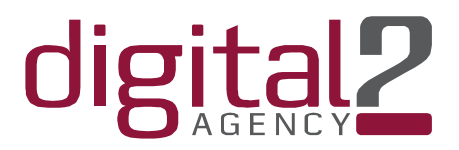

Kratka uputa za kreiranje stranice:

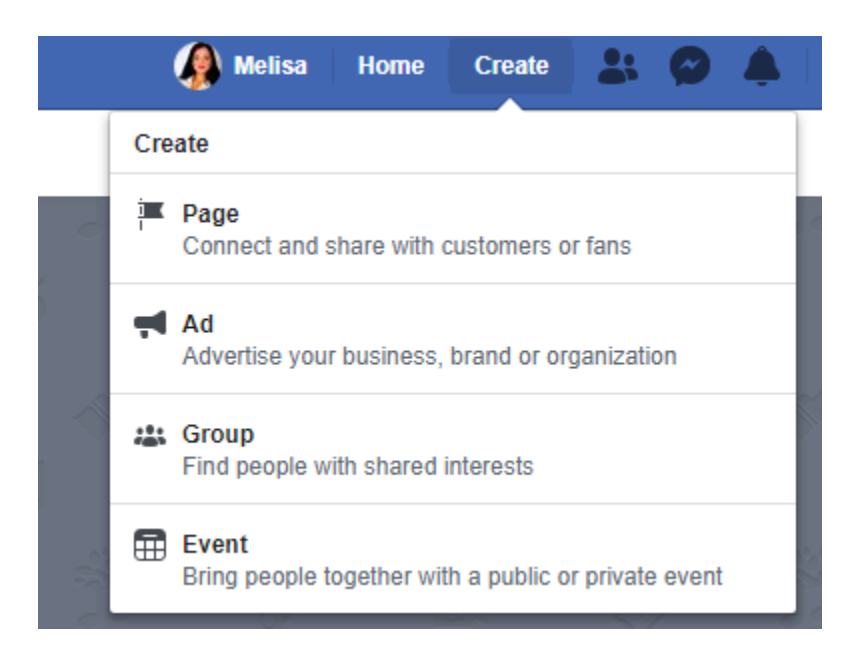

Sa desne strane, pored vašeg profila imate opciju create, klikom na nju otvara vam se polje gdje možete odabrati niz opcija među kojima je i Page.

Pojavljuju se opcije za kreiranje željene stranice...

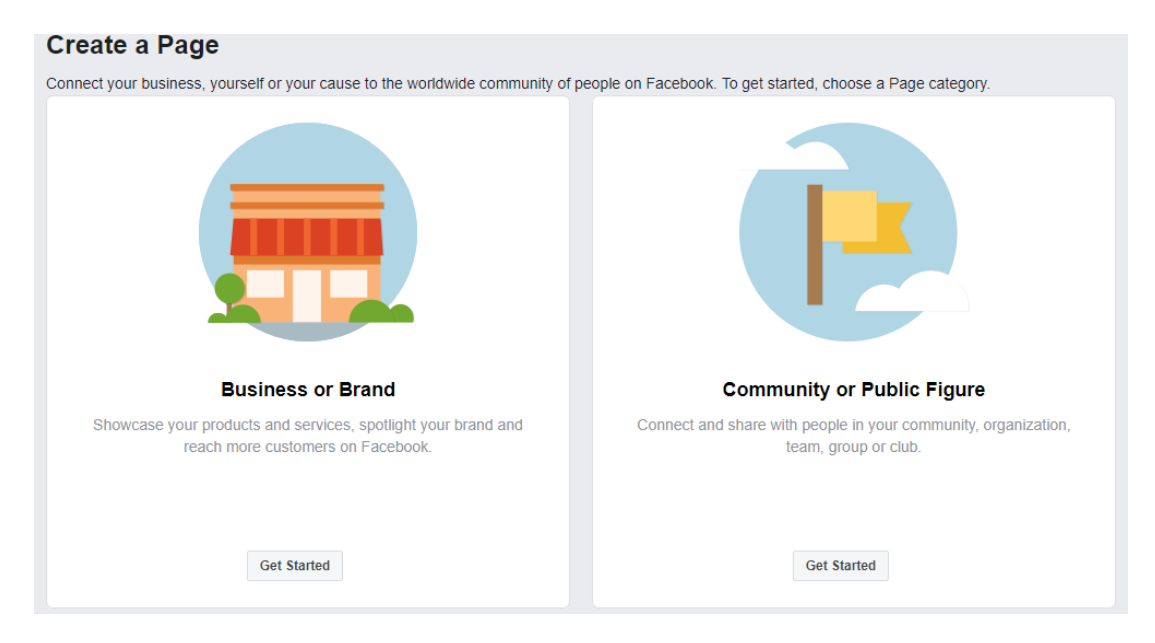

| Adresa:               | Internet:        | Kontakt tel:                | Bankarski račun:            |
|-----------------------|------------------|-----------------------------|-----------------------------|
| Stupska 19C II        | www.digital2.ba  | tel: + 387 33 97 55 49      | Unicredit Bank d.d. Mostar: |
| 71000 Sarajevo, BiH   | info@digital2.ba | mob: + 387 61 10 76 61      | 3387202219857710            |
| IDbroj: 4302539900006 |                  | IBAN: BA39 3387204819858126 | SWIFT:UNCRBA22              |

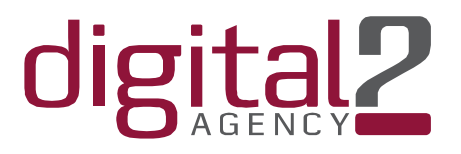

\_

Klikom na opciju dobivate polja za unos podataka...za prvu opciju polja izgledaju ovako:

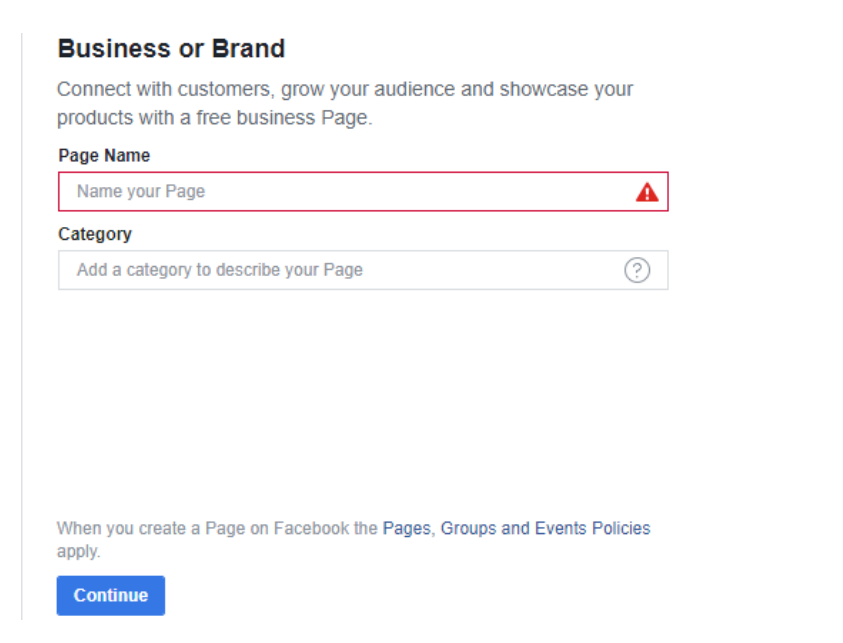

Potom slijedite korake i kao zavšni segment uđete na Settings testne stranice

| 4 | Melisa 🛛  | Home | Create | -   | Ø      | ¢.  | 0   | •   |
|---|-----------|------|--------|-----|--------|-----|-----|-----|
|   |           |      |        |     | Settir | ngs | Hel | р • |
|   | Star Star |      |        | N/2 | ).     | _   | 0   |     |

Odaberete klikom na General/Općenite postavke =Page Visability=Edit i postavite stranicu kao unpublished. Na taj način će ona biti skrivena i možete postavljati testne sadržaje.

| Page | Inbox Notifications 1 Insights | Publ | ishing To Promotions                           | Settir                                                                                                    | igs Help ∙ |
|------|--------------------------------|------|------------------------------------------------|----------------------------------------------------------------------------------------------------|------------|
|      | ☆ General                      | -    | Page Visibility                                | Page unpublished                                                                                            | ► Edit     |
|      | Messaging                      |      | Visitor Posts                                  | Choose who can publish to your Page timeline                                                                | Edit       |
|      | Page Info                      |      | Reviews                                        | Reviews are turned off                                                                                      | Edit       |
|      | Templates and Tabs             |      | News Feed Audience and<br>Visibility for Posts | The ability to narrow the potential audience for News Feed and limit visibility on your posts is turned off | Edit       |

| Adresa:               | Internet:        | Kontakt tel:                | Bankarski račun:            |
|-----------------------|------------------|-----------------------------|-----------------------------|
| Stupska 19C II        | www.digital2.ba  | tel: + 387 33 97 55 49      | Unicredit Bank d.d. Mostar: |
| 71000 Sarajevo, BiH   | info@digital2.ba | mob: + 387 61 10 76 61      | 3387202219857710            |
| IDbroj: 4302539900006 |                  | IBAN: BA39 3387204819858126 | SWIFT:UNCRBA22              |

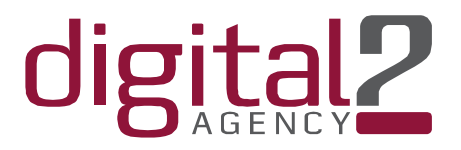

#### Vratimo se sada na zvaničnu FB stranicu...

Ukoliko niste unijeli sadržaje na zvaničnu FB stranicu neophodno je postaviti odgovarajuću Cover photo/ nakon postavljanja obavezno kliknite ponovo na nju i dodajte opis...iskoristite prostor za promo svoje web stanice i kratki opis usluge/poslovanja.

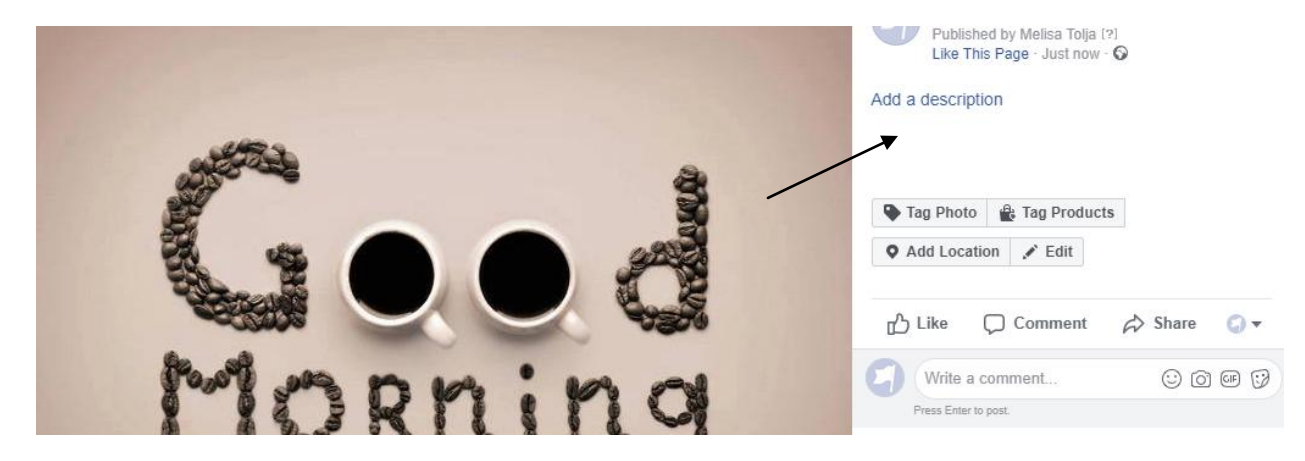

Ovim ćete generisati novi post/objavu, ali i napraviti saobraćaj prema web stranici.

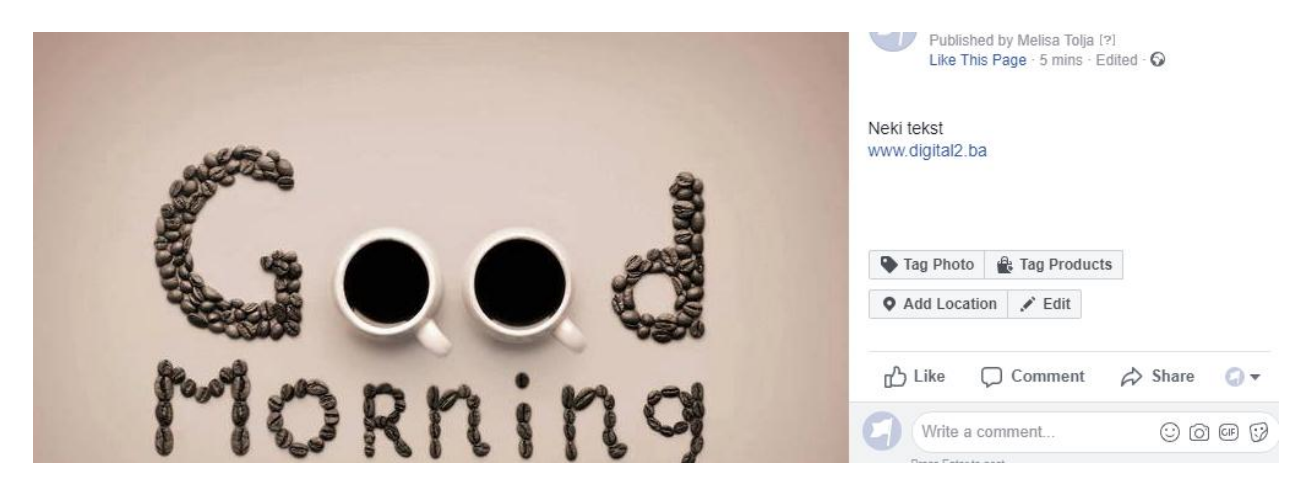

| Adresa:               | Internet:        | Kontakt tel:                | Bankarski račun:            |
|-----------------------|------------------|-----------------------------|-----------------------------|
| Stupska 19C II        | www.digital2.ba  | tel: + 387 33 97 55 49      | Unicredit Bank d.d. Mostar: |
| 71000 Sarajevo, BiH   | info@digital2.ba | mob: + 387 61 10 76 61      | 3387202219857710            |
| IDbroj: 4302539900006 |                  | IBAN: BA39 3387204819858126 | SWIFT:UNCRBA22              |

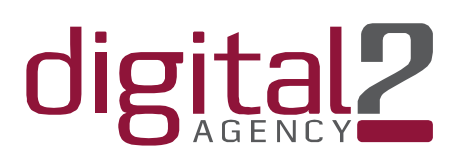

| Add a Picture |   |
|---------------|---|
|               | Ø |

## Mali mrav

**Create Page @Username** Postavite profilnu fotografiju i odredite kako će se vaša stranica zvanično komunicirati. Dobro razmislite o nazivu.

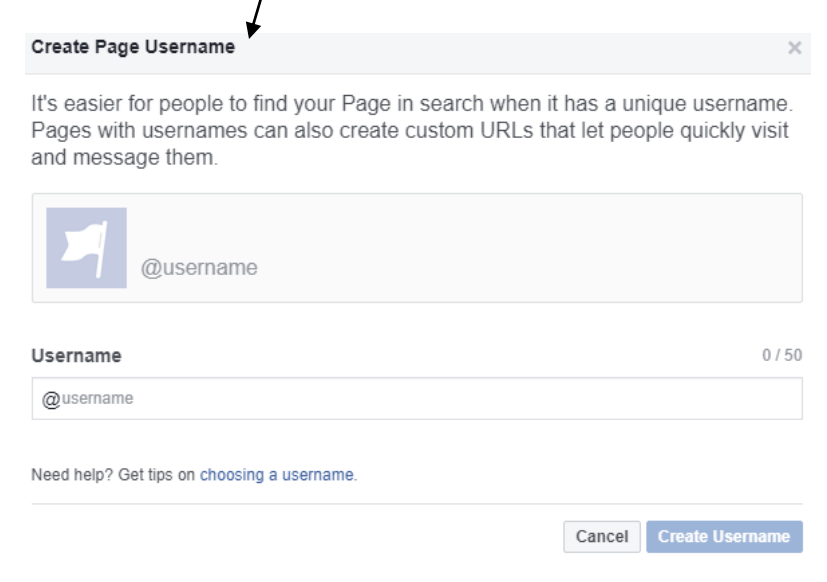

#### Slijedeća stavka je popunjavanje Our Story i informacija u About///

|                            | <b>*</b>            |         |
|----------------------------|---------------------|---------|
| Our Story<br>+ Tell people | about your business |         |
| dresa:                     | Internet:           | Kontakt |

| Adresa:               | Internet:        | Kontakt tel:                | Bankarski račun:            |
|-----------------------|------------------|-----------------------------|-----------------------------|
| Stupska 19C II        | www.digital2.ba  | tel: + 387 33 97 55 49      | Unicredit Bank d.d. Mostar: |
| 71000 Sarajevo, BiH   | info@digital2.ba | mob: + 387 61 10 76 61      | 3387202219857710            |
| IDbroj: 4302539900006 |                  | IBAN: BA39 3387204819858126 | SWIFT:UNCRBA22              |

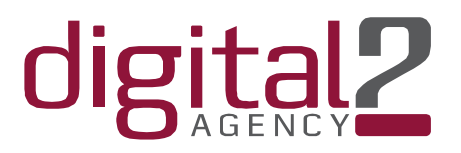

U sekciji About imate slijedeću opciju koju možete iskoristiti za komunikaciju sa fanovima. Pored m.me/će stajati vaš username koji ste odabrali prilkom imenovanja stranice. Ovdje je za potrebe treninga naveden samo broj. Kopiranjem linka na FB stranicu ili na duge mreže možete potaknuti razgovor sa vašom stranicom:

| Edit business types    |                                                                                   |                              |
|------------------------|-----------------------------------------------------------------------------------|------------------------------|
| CONTACT INFO           | People can directly open a Messenger<br>with you through this link. You can place | conversation<br>an m.me link |
| & + Enter phone number | anywhere - website, app, flyer, SMS, en<br>someone find you more easily in Messe  | nail, etc. to help<br>nger.  |
| m.me/19483497721937    | 8 0                                                                               |                              |
| 🖂 + Enter email        |                                                                                   |                              |
| + Enter website        |                                                                                   |                              |
| Edit Other Accounts    |                                                                                   |                              |
| MORE INFO              |                                                                                   |                              |

Primjer/ kada kopirate link u objavu pojavit će se prikaz za kontakt. Unutar teksta možete staviti neki call to action npr. Imate pitanje o xy ili želite informaciju o xy:

| 🖍 Create Post   🖳 Photo Album   🚺 Live Video                                  | <b>•</b> |
|-------------------------------------------------------------------------------|----------|
| bttps://m.me/194834977219378                                                  |          |
|                                                                               |          |
| Get in touch with Mali mrav                                                   |          |
| 🔀 Photo/Video 😑 Feeling/Activ 🧕 Check in 🚥                                    |          |
| News Feed<br>Posts are public and show up on your Page and in search results. |          |

| Adresa:               | Internet:        | Kontakt tel:                | Bankarski račun:            |
|-----------------------|------------------|-----------------------------|-----------------------------|
| Stupska 19C II        | www.digital2.ba  | tel: + 387 33 97 55 49      | Unicredit Bank d.d. Mostar: |
| 71000 Sarajevo, BiH   | info@digital2.ba | mob: + 387 61 10 76 61      | 3387202219857710            |
| IDbroj: 4302539900006 |                  | IBAN: BA39 3387204819858126 | SWIFT:UNCRBA22              |

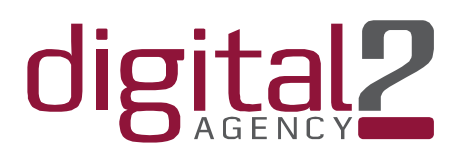

Kada smo unijeli sve podatke o nama/našem poslovanju idemo na tehničko podešavanje same FB stranice i opcija koje želimo imati/uključujući tabove i ostale elemente za promociju.

Pristup se može ostvariti u desnom kutku pored opcije Help/Pomoć. Dakle, klikom na Settings/Podešavanja otvara se meni sa opcijama koje se nalaze na lijevoj strani.

| Home 🤽 🔗 🚱 🤇              | •                                              |                                                                                                    |      |
|---------------------------|------------------------------------------------|----------------------------------------------------------------------------------------------------|------|
| Settings Hel              | p •                                            |                                                                                                    |      |
| General                   | Prva opcija za podeša                          | avanje su opće postavke.                                                                                       |      |
| Je Messaging              | Visitor Posts                                  | Choose who can publish to your Page timeline                                                                   | Edit |
| 🔅 Edit Page               |                                                | choose who can passan to your rage antenne                                                                     | Lun  |
| F Post Attribution        | News Feed Audience and<br>Visibility for Posts | The ability to narrow the potential audience for News Feed and limit<br>visibility on your posts is turned off | Edit |
| Notifications             |                                                |                                                                                                    |      |
| Messenger Platform        | Klikom na opcije ko                            | može postavljati sadržaje treba potvrditi ko mo                                                                | ože  |
| Videos                    | postavljati sadržaje.                          | U slučaju promocije, uvijek je dobro osigurati da ne                                                           | 3KO  |
| 💄 Page Roles              | onciju – disable                               |                                                                                                    | un   |
| People and Other Pages    | opelju ulsubie.                                |                                                                                                    |      |
| Preferred Page Audience   |                                                |                                                                                                    |      |
| Authorizations            |                                                |                                                                                                    |      |
| Partner Apps and Services |                                                |                                                                                                    |      |
| 🕸 Branded Content         |                                                |                                                                                                    |      |
| Instagram                 |                                                |                                                                                                    |      |
| ★ Featured                |                                                |                                                                                                    |      |
| Crossposting              | Visitor Posts                                  | <ul> <li>Allow visitors to the Page to publish posts</li> </ul>                                                |      |
| Page Support Inbox        |                                                | <ul> <li>Disable posts by other people on the Page</li> </ul>                                                  |      |
|                           |                                                | Save Changes Cancel                                                                                            |      |
|                           |                                                |                                                                                                    |      |

#### Slijedeća stavka jeste odabir publike.

| News Feed Audience and | Allow News Feed audience selection and post visibility options for this |  |  |
|------------------------|-------------------------------------------------------------------------|--|--|
| Visibility for Posts   | Page. [?]                                                               |  |  |
|                        | Save Changes Cancel                                                     |  |  |

#### Važno je provjeriti da nema postavljenih filtera za publiku i da je sadržaj otvoren za sve pratioce.

| Adresa:               | Internet:        | Kontakt tel:                | Bankarski račun:            |
|-----------------------|------------------|-----------------------------|-----------------------------|
| Stupska 19C II        | www.digital2.ba  | tel: + 387 33 97 55 49      | Unicredit Bank d.d. Mostar: |
| 71000 Sarajevo, BiH   | info@digital2.ba | mob: + 387 61 10 76 61      | 3387202219857710            |
| IDbroj: 4302539900006 |                  | IBAN: BA39 3387204819858126 | SWIFT:UNCRBA22              |

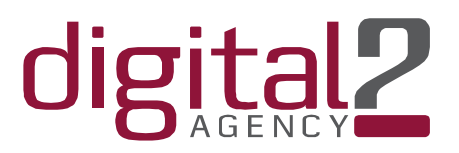

Obavezno podesiti mogućnosti za tagiranje. Dozvoliti tagiranje stranice kako bi članice mreže unutar svojih postova mogle stavljati naziv stranice radi većeg organskog dosega.

| Tagging Ability          | Other people can tag photos posted on my Page. | Edit |
|--------------------------|------------------------------------------------|------|
| Others Tagging this Page | People and other Pages can tag my Page.        | Edit |

Osigurati da se nakon objave tagiraju na vizual one stranice ili osobe koje mi želimo, te stoga ukloniti mogućnost da drugi samovoljno tagiraju na našim objavama.

| Country Restrictions     | Page is visible to everyone.                                                                                     | Edit |
|--------------------------|----------------------------------------------------------------------------------------------------|------|
| Age Restrictions         | Page is shown to everyone.                                                                                       | Edit |
| Page Moderation          | No words are being blocked from the Page.                                                                        | Edit |
| Profanity Filter         | Turned off                                                                                                    | Edit |
| Similar Page Suggestions | Choose whether your Page is recommended to others                                                                | Edit |
| Page Updates             | Page posts are automatically published when you update Page info,<br>reach milestones, receive reviews and more. | Edit |

Ne stavljati ograničenja za zemlje i godine. Slijedeći korak je važan jer u moderaciji stranice za svaki slučaj treba unijeti riječi "nepodobne", psovke i sl. – razdvojiti sa zarezom. U slučaju da neko želi objaviti komentar sa neprimjerenom riječju/mi smo je unijeli za blokadu, FB neće dozvoliti objavu komentara. Ova lista se nadopunjava vremenom u slučaju reakcija na članak/objavu i sl.

| Page Moderation | Block posts or comments containing the following words $\left[ \mathcal{P} \right]$ |  |
|-----------------|-------------------------------------------------------------------------------------|--|
|                 | Add words to block, separated by commas                                             |  |
|                 |                                                                                     |  |
|                 |                                                                                     |  |
|                 | Save Changes Cancel                                                                 |  |

Slijedeća bitna stavka je dozvoliti preporuke stranice, ovo je prikaz kako to treba izgledati.

| Similar Page Suggestions | Include Digital2 when recommending similar Pages people might like on<br>a Page timeline. [?] |
|--------------------------|-----------------------------------------------------------------------------------------------|
|                          | Save Changes Cancel                                                                           |

Ugasiti opciju da FB automatski objavljuje promjene. Administrator stranice će sam odrediti kada će update koji biti objavljen i promoviran fanovima/pratiocima stranice.

| Page Updates          | Page posts are automatically published when you update Page into,<br>reach milestones, receive reviews and more. |                             | Edit                        |
|-----------------------|----------------------------------------------------------------------------------------------------|-----------------------------|-----------------------------|
| Adresa:               | Internet:                                                                                                    | Kontakt tel:                | Bankarski račun:            |
| Stupska 19C II        | www.digital2.ba                                                                                                  | tel: + 387 33 97 55 49      | Unicredit Bank d.d. Mostar: |
| 71000 Sarajevo, BiH   | info@digital2.ba                                                                                                 | mob: + 387 61 10 76 61      | 3387202219857710            |
| IDbroj: 4302539900006 |                                                                                                    | IBAN: BA39 3387204819858126 | SWIFT:UNCRBA22              |
|                       |                                                                                                    |                             |                             |

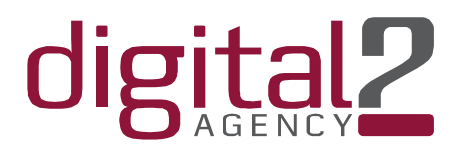

| Page Updates | Automatically publish posts when info is updated on this Page. [?] |  |  |
|--------------|--------------------------------------------------------------------|--|--|
|              | Save Changes Cancel                                                |  |  |

Omogućiti automatsko prevođenje kao i objave na više jezika.

| Post in Multiple Languages | Ability to write posts in multiple languages is turned off                         | Edit |
|----------------------------|------------------------------------------------------------------------------------|------|
| Translate Automatically    | Your posts may show translations automatically for people who read other languages | Edit |

U sekciji lijevo imamo opciju Messaging

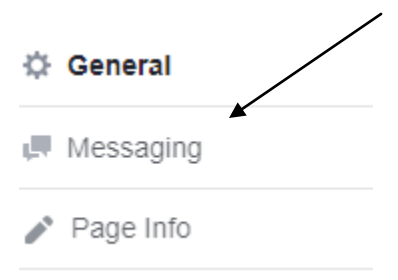

Kada kliknemo na nju otvaraju nam se opcije za podešavanje komunikacije sa posjetiocima/fanovima.

Opcija za prikaz Message koji se pojavljuje na stranici kako bi vam posjetioci mogli poslati upit treba biti aktivna.

| General Settings                                                                                                    |           |                                                                                                    |                 |          |
|----------------------------------------------------------------------------------------------------|-----------|----------------------------------------------------------------------------------------------------|-----------------|----------|
| Use the Return key to send messages<br>When you have written a message, you can tap the Return/Enter key to<br>send it.                                                                                                    | Off       | JEDINSTVENI DIZAJN I WEB RJEŠEN<br>NAŠE IDEJE ZA VAŠE POSLOVANJE<br>savremene tehnologije kao što su HTML 5, CSS3, PHP, NET, Angular JS | 1 🐼 🕥 🗾 🗧 🖥 🗛   | php      |
| Prompt people to send messages<br>People visiting your Page may see more ways to send you a message,<br>such as an open chat window. These will appear if you're online or if<br>your Page is very responsive to messages. | On        | Umbraco, Wordpresa i custom made CMS sistemi. Sve naše stranice su<br>prilagođene za pregled na mobile i tablet uređajima.              |                 | ļ        |
| Help people start a conversation with your Page<br>Show frequently asked questions to make it easier for people to start a<br>conversation with your business.                                                             | On Change | 😰 Liked 🔻 💦 Following 🔻 🏕 Share                                                                                                    | Learn More 🧔 Se | nd Messa |

Slijedeća stavka koju podešavamo su najčešća pitanja koja posjetioci mogu postavljati.

| Adresa:               | Internet:        | Kontakt tel:                | Bankarski račun:            |
|-----------------------|------------------|-----------------------------|-----------------------------|
| Stupska 19C II        | www.digital2.ba  | tel: + 387 33 97 55 49      | Unicredit Bank d.d. Mostar: |
| 71000 Sarajevo, BiH   | info@digital2.ba | mob: + 387 61 10 76 61      | 3387202219857710            |
| IDbroj: 4302539900006 |                  | IBAN: BA39 3387204819858126 | SWIFT:UNCRBA22              |

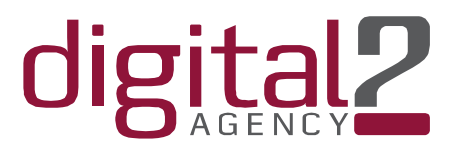

Ova pitanja služe da bi se potaknuo razgovor. Ukoliko nije aktivna, posjetilac će sam postaviti pitanje i pojavit će mu se automatski odgovor koji ste generisali u opcijama niže. Ukoliko automatski odgovor nije omogućen, admin odgovara kada vidi upit.

| Show frequently asked questions                                 | to make it easier for people                                                                                                    | to start a                                                                                                    |                                 |
|-----------------------------------------------------------------|----------------------------------------------------------------------------------------------------|----------------------------------------------------------------------------------------------------|---------------------------------|
| conversation with your business.                                |                                                                                                    | $\rightarrow$                                                                                                    | Change                          |
| Paenonse Assistant                                              | Customize the quest to ask you.                                                                                                    | ions that people i                                                                                                    | night want                      |
| Response Assistant                                              |                                                                                                    |                                                                                                    | ОК                              |
| Send instant replies to any                                     |                                                                                                    |                                                                                                    | n                               |
| soon.                                                           | et people know that you'll re                                                                                                    | spona                                                                                                    | Chango                          |
| "Thanks for messaging us. We                                    | try to be as responsive as po                                                                                                    | ossible.                                                                                                    | Change                          |
| Wengerback to you soon.                                         |                                                                                                    |                                                                                                    |                                 |
|                                                                 |                                                                                                    |                                                                                                    |                                 |
| phone                                                           | can't get to your comp                                                                                                    |                                                                                                    | n                               |
| Automatically reply to messages a                               | nytime you're away and let                                                                                                    | people                                                                                                    | Change                          |
| "Hi Melisa, thanks for your mes                                 | sage. We are not here right i                                                                                                    | now, but                                                                                                    |                                 |
| "Hi Melisa, thanks for your mes<br>we'll get back to you soon!" | Help people start a conversation with your business                                                                                                    | now, but<br>ersation with your Page<br>as to make it easier for people                                                                                                    | to start a                      |
| "Hi Melisa, thanks for your mes<br>we'll get back to you soon!" | Help people start a conver<br>Show frequently asked question<br>conversation with your business                                                                                                    | now, but<br>relation with your Page<br>is to make it easier for people<br>a.<br>10.33 AM<br>Mail mrav<br>Pacebook                                                                                                    | to start a                      |
| "Hi Melisa, thanks for your mes<br>we'll get back to you soon!" | Help people start a conversation with your business of the second start a conversation with your business of the second start a conversation with your busin | now, but<br>relation with your Page<br>is to make it easier for people<br>a.<br>10.33 AM<br>Mali mmav<br>Paceboox<br>an option or type your<br>a.                                                                                          | to start a                      |
| "Hi Melisa, thanks for your mes<br>we'll get back to you soon!" | Help people start a conversation with your business<br>Show frequently asked question<br>conversation with your business<br>(                                                                                                    | now, but<br>rration with your Page<br>is to make it easier for people<br>10:33 AM<br>Mali mrav<br>Pacedoox<br>an option or type your<br>recommend products                                                                                 | to start a                      |
| "Hi Melisa, thanks for your mes<br>we'll get back to you soon!" | Help people start a conversation with your business<br>Show frequently asked question<br>conversation with your business                                                                                                    | now, but<br>rrsation with your Page<br>is to make it easier for people<br>10:33 AM<br>Mali mrav<br>raceoox<br>an option or type your<br>a.<br>recommend products<br>check the price of a                                                   | to start a                      |
| "Hi Melisa, thanks for your mes<br>we'll get back to you soon!" | Help people start a conversation with your business<br>Show frequently asked question<br>conversation with your business<br>Show frequently asked question<br>conversation with your business<br>(                                                                                                    | now, but<br>resation with your Page<br>is to make it easier for people<br>10:33 AM<br>Mali mrav<br>Pacedox<br>an option or type your<br>pacedox<br>recommend products<br>check the price of a<br>it customer service                       | to start a                      |
| "Hi Melisa, thanks for your mes<br>we'll get back to you soon!" | Help people start a conversation with your business conversation with your business conversation withy with your business conversation with your business conv | now, but<br>rration with your Page<br>is to make it easier for people<br>a.<br>10:33 AM<br>Mail mmav<br>Faceboox<br>an option or type your<br>a.<br>recommend products<br>check the price of a<br>a: customer service<br>your hours today? | own<br>Ask<br>Ask<br>Ask<br>Ask |

| Adresa:               | Internet:        | Kontakt tel:                | Bankarski račun:            |
|-----------------------|------------------|-----------------------------|-----------------------------|
| Stupska 19C II        | www.digital2.ba  | tel: + 387 33 97 55 49      | Unicredit Bank d.d. Mostar: |
| 71000 Sarajevo, BiH   | info@digital2.ba | mob: + 387 61 10 76 61      | 3387202219857710            |
| IDbroj: 4302539900006 |                  | IBAN: BA39 3387204819858126 | SWIFT:UNCRBA22              |

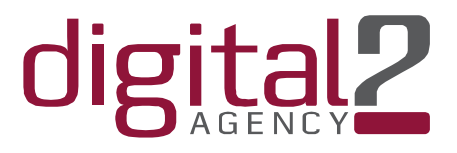

Kada posjetilac krene slati upit pojavit će mu se ova pitanja. Klikne li na bilo koje pitanje, pojavit će se

| ●●000 😤                 | 12:22 PM              | 611   |
|-------------------------|-----------------------|-------|
| < Back                  | Mall mrav<br>Fecebook | 6 (   |
| Choose ar<br>message.   | n option or type you  | r own |
| Koje je vaš             | e radno vrijeme?      | Ask   |
| Želim podla             | ati upiz za ponudu?   | Ask   |
| Gdje se na<br>salon?    | lazi vaš izložbeni    | Ask   |
| Gdje mogu<br>proizvode? | pogledati vaše        | Ask   |

People who send you a message organically or from an ad will see 2 to 4 questions, depending on how many you write. If you add more than 4, the questions shown will be selected randomly.

|       | 27/60                   |
|-------|-------------------------|
|       |                         |
|       | 35/60                   |
|       |                         |
| 35/60 |                         |
|       | Û                       |
| 29/60 |                         |
|       | Û                       |
| 46/60 |                         |
|       | Û                       |
|       | 25/60<br>25/60<br>46/60 |

automatski odgovor koji se pripremili u automatskom odgovaranju.

| Npr.:                                    |                                                                                                    |                                        |
|------------------------------------------|----------------------------------------------------------------------------------------------------|----------------------------------------|
| Response                                 | Assistant                                                                                                    |                                        |
| Send instan<br>Instant replies<br>soon.  | t replies to anyone who messages your Page<br>are a good way to let people know that you'll respond                                                                                                    | On                                     |
|                                          | Addition of the second second se | 2                                      |
| Your Instar                              | nt Reply                                                                                                    | 250 / 250                              |
| Zahvaljujem<br>Izložbenom<br>odgovorit u | io vam se ja poruci. Možete nas kontaktirati na 033xxxxx II po<br>salonu na svjesi xxxxxx. Radno vrijeme je od xxx ko xxx. Na va<br>najkračem roku. Više o prpotzvodima pogledajte na www.xxxxxxx                                                                                                    | sjetiti u<br>8 upit černo<br>XXXXX.ba. |
| Add Perso                                | nalization                                                                                                    |                                        |
|                                          | Cancel                                                                                                    | Save                                   |

| Adresa:               | Internet:        | Kontakt tel:                | Bankarski račun:            |
|-----------------------|------------------|-----------------------------|-----------------------------|
| Stupska 19C II        | www.digital2.ba  | tel: + 387 33 97 55 49      | Unicredit Bank d.d. Mostar: |
| 71000 Sarajevo, BiH   | info@digital2.ba | mob: + 387 61 10 76 61      | 3387202219857710            |
| IDbroj: 4302539900006 |                  | IBAN: BA39 3387204819858126 | SWIFT:UNCRBA22              |

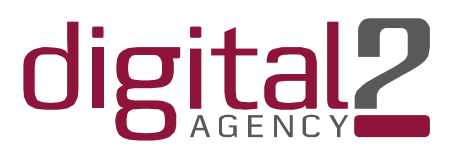

Ukoliko ne želite generisati pitanja, jednostavno unesite tekst u automstski odgovor i on će biti plasiran svaki put kao odgovor osobi koja vam je poslala poruku. Jedna od opcija je i dodavanje personalizacije u odgovor. Odaberite da li će odgovoru FB koristiti samo ime osobe, ime i prezime i sl.Klikom miša odredite gdje želite da se personalizacija nalazi. Najbolje je postaviti na početak automatskog odgovora. Nravno, možete koristiti automaski odgovor bez personalizacije.

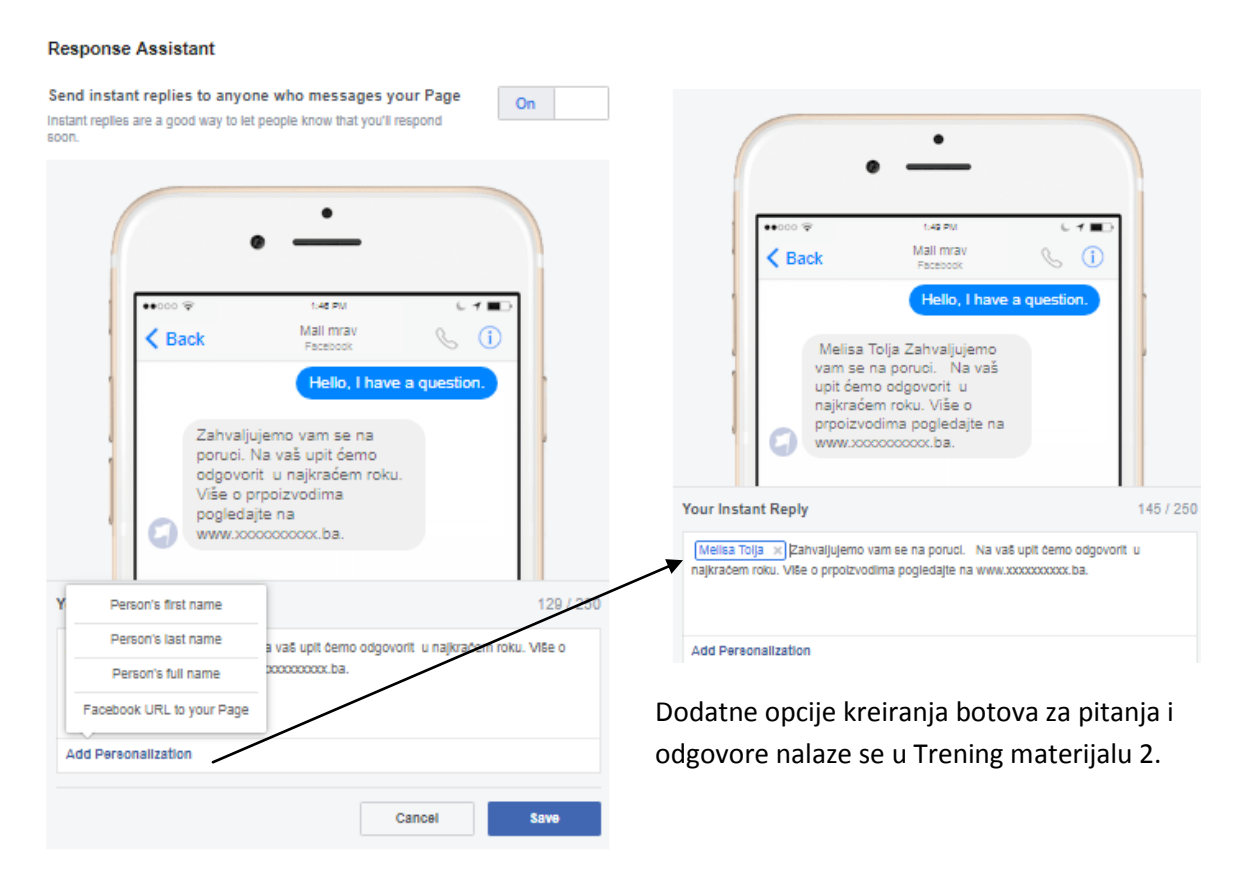

Za potrebe ovog materijala obradit ćemo još određivanje izgleda stranice, te opciju podšavanja kontakt dugmeta. Ostale opcije iz podešavanja su obrađene u Trening materijalu 2. Za napredne korisnike.

Vraćamo se opet a sekciju lijevo i odabiremo opciju Templates and Tabs

| 🔅 General             |                  |                             |                             |
|-----------------------|------------------|-----------------------------|-----------------------------|
| Je Messaging          |                  |                             |                             |
| 🎤 Page Info           |                  |                             |                             |
| Templates and Tab     | s                |                             |                             |
| Post Attribution      |                  |                             |                             |
| Notifications         |                  |                             |                             |
|                       |                  |                             |                             |
| Adresa:               | Internet:        | Kontakt tel:                | Bankarski račun:            |
| Stupska 19C II        | www.digital2.ba  | tel: + 387 33 97 55 49      | Unicredit Bank d.d. Mostar: |
| 71000 Sarajevo, BiH   | info@digital2.ba | mob: + 387 61 10 76 61      | 3387202219857710            |
| IDbroj: 4302539900006 |                  | IBAN: BA39 3387204819858126 | SWIFT:UNCRBA22              |

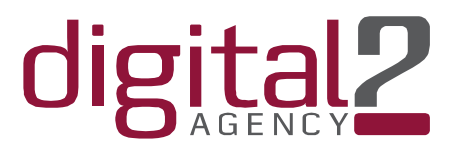

Klikom na template otvara se prozor sa opcijama. Na glavnom template-u odaberite onaj u skladu sa svojim poslovanjem. Svaki template otvara različite tabove koji se prikazuju na stranici.

| Ten                   | nplates                                                                                    |                                     |              |
|-----------------------|--------------------------------------------------------------------------------------------|-------------------------------------|--------------|
| Cho                   | ose a template with default buttons and tabs                                               | s designed to help your Page.       |              |
| 1                     | Current Template:<br>Standard                                                              |                                     | Falt         |
| Tab<br>Click<br>secti | IS<br>and drag a tab name to rearrange the orde<br>ons people see at the top of your Page. | r. The tab order also determines to | order of the |
| Use<br>Turn<br>type   | default tabs<br>on default tabs to use the tabs we think will<br>of Page.                  | I be most successful for your       | OFF          |
| Hon                   | ne                                                                                         |                                     | Settings     |
| =                     | Services                                                                                   |                                     | Settings     |
| =                     | Shop                                                                                       |                                     | Settings     |
| =                     | Notes                                                                                      |                                     | Settings     |
| =                     | About                                                                                      |                                     | Settings     |
| =                     | Videos                                                                                     |                                     | Settings     |
| =                     | Posts                                                                                      |                                     | Settings     |

Bez obzira na template, možete uvijek dodati tabove koje želite ili deaktivirati aktivne. Na dnu stranice imate Add a Tab. Deaktivirate tabove ulaskom u settings. Opcijom drag and drop namjestite redosljed tabova kako želite da se sadržaj na stranici prikazuje.

| Community             |                  | Settings                    |                             |
|-----------------------|------------------|-----------------------------|-----------------------------|
| Events                |                  | settinge                    |                             |
| Offers                |                  | Settings                    |                             |
| ☐ Info and Ads        |                  | Settings                    |                             |
| Add a Tab             |                  |                             |                             |
| Adresa:               | Internet:        | Kontakt tel:                | Bankarski račun:            |
| Stupska 19C II        | www.digital2.ba  | tel: + 387 33 97 55 49      | Unicredit Bank d.d. Mostar: |
| 71000 Sarajevo, BiH   | info@digital2.ba | mob: + 387 61 10 76 61      | 3387202219857710            |
| IDbroj: 4302539900006 |                  | IBAN: BA39 3387204819858126 | SWIFT:UNCRBA22              |

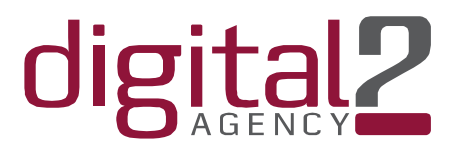

Osnovno tehničko podešavanje stranice ćemo završiti sa objašnjenjem dugmeta contact/call/learn more

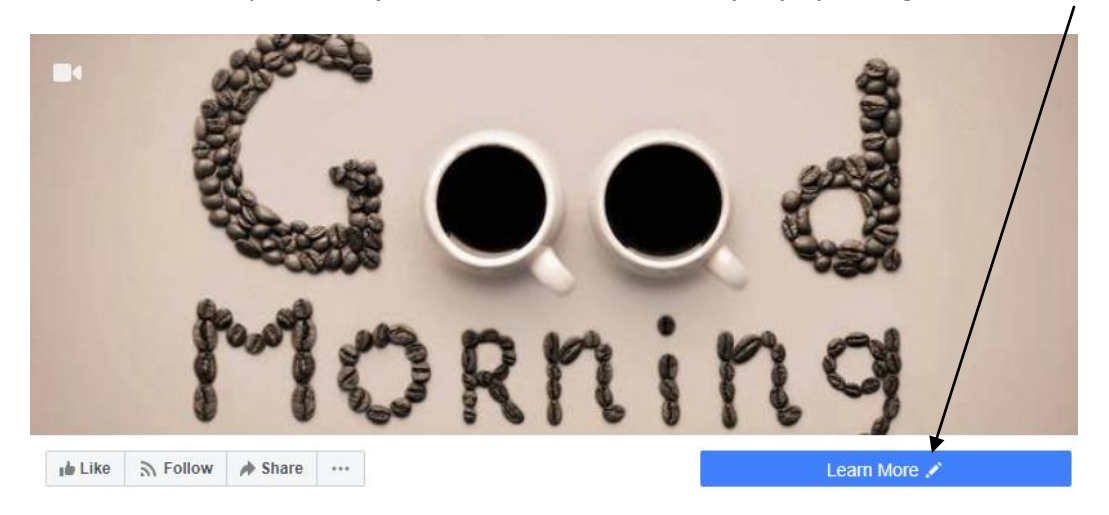

Riječ je o dugmetu kojeg posjetioci vide pored opcije Message. Možete ga postaviti za poziv, da vodi ka web stranici ili za upis u newsletter i sl.

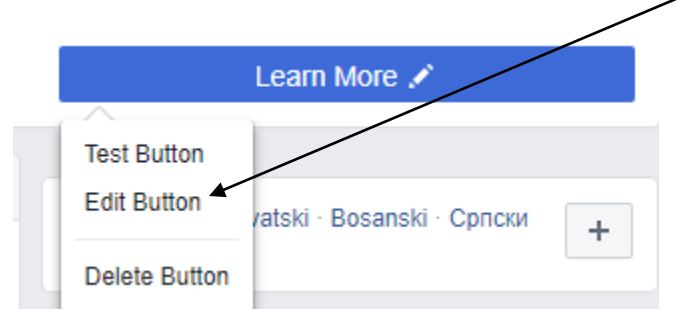

#### Odaberite tip kontakta:

#### Step 1: Which button do you want people to see?

The button at the top of your Page helps people take an action. People see it on your Page and in search results when your Page appears. You can edit it any time.

| Book with you                         | $\sim$ |
|---------------------------------------|--------|
| Contact you                           | $\sim$ |
| 6 Learn more about your business      | $\sim$ |
| Shop with you or make a donation      | $\sim$ |
| 🔄 Download your app or play your game | $\sim$ |

o 1 of 2

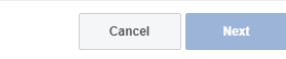

| Adresa:               | Internet:        | Kontakt tel:                | Bankarski račun:            |
|-----------------------|------------------|-----------------------------|-----------------------------|
| Stupska 19C II        | www.digital2.ba  | tel: + 387 33 97 55 49      | Unicredit Bank d.d. Mostar: |
| 71000 Sarajevo, BiH   | info@digital2.ba | mob: + 387 61 10 76 61      | 3387202219857710            |
| IDbroj: 4302539900006 |                  | IBAN: BA39 3387204819858126 | SWIFT:UNCRBA22              |

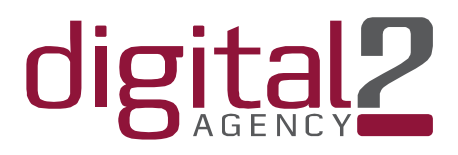

| ⊞ Book with you |            | $\sim$ |
|-----------------|------------|--------|
| 💻 Contact you   |            | ^      |
| O Contact Us    | 🔿 Sign Up  |        |
| O Send Message  | Send Email |        |
| Call Now        |            |        |

#### Ili

|     | Learn more about your business |              | ^ |
|-----|--------------------------------|--------------|---|
|     | O Watch Video                  | C Learn More |   |
| ili |                                |              |   |

# Shop with you or make a donation Shop Now See Offers

Recimo da želimo da nas ljudi pozovu. Odabiremo opciju Call now, a u slučaju da želimo generisati saobraćaj ka stranici stavljamo opciju Learn more.

U koraku 2. Popunjavate podatke, telefon, mail i link ka stranici ili online shopu.

| <ul> <li>Your Button Ca</li> </ul>                                    | II Now                              |                                                  |                  | Edit                                          |  |
|-----------------------------------------------------------------------|-------------------------------------|--------------------------------------------------|------------------|-----------------------------------------------|--|
| Step 2: Where wou                                                     | ld you like this button to          | send people?                                     |                  |                                               |  |
| When customers click<br>information.                                  | your button, they will be dire      | ected to a place where they can take             | an action or fir | id more                                       |  |
| Add your phone number<br>The phone number that will be dialed when cu |                                     | stomers click your button                        |                  | ▲                                             |  |
| 2 of 2                                                                |                                     |                                                  | Back             | Finish                                        |  |
|                                                                       | late us etc.                        | Kantalititali                                    |                  | De alta valti va žuvu                         |  |
|                                                                       | internet:                           |                                                  |                  | bankarski racun:                              |  |
| ska 190 ll<br>10 Sarajevo, BiH                                        | www.digital2.ba<br>info@digital2.ba | tei: + 387 33 97 55 49<br>mob: + 387 61 10 76 61 |                  | unicredit Bank d.d. Mosta<br>3387202219857710 |  |
| oj: 4302539900006                                                     | -                                   | IBAN: BA39 338720481985812                       | 26               | SWIFT:UNCRBA22                                |  |

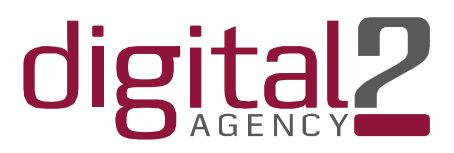

Sjajna stvar kod ovog dugmeta je što ga možete promovirati.

| Learn More 💉                                         | Call Now 🖍                                       |  |  |
|------------------------------------------------------|--------------------------------------------------|--|--|
| Test Button<br>Help People Learn More<br>Edit Button | Cest Button<br>Get People to Call<br>Edit Button |  |  |
| Delete Button                                        | Delete Button                                    |  |  |

Klikom otvara se opcija za podešavanje oglasa i plasiranje oglasa.

| Help People Learn More                                                                                          |                                                                                                    |               | ×               |
|----------------------------------------------------------------------------------------------------|----------------------------------------------------------------------------------------------------|---------------|-----------------|
| AUDIENCE                                                                                                    | DESKTOP NEWS FEED MOBILE N                                                                                                    | EWS FEED      | More $\backsim$ |
| People you choose through targeting     Edit                                                                    |                                                                                                    |               |                 |
| Location - Living In: Bosnia and Herzegovina: Sarajevo<br>Federation of Bosnia and Herzegovina<br>Age: 18 - 65+ | Digital2<br>Sponsored · @<br>Digitalna agencija - Pretvaramo id                                                                                             | •••<br>leje u |                 |
| People who like your Page                                                                                       | iunkcionaina i kreativna online ije                                                                                                    | senja.        |                 |
| People who like your Page and their friends                                                                     | TVENI DIZAJN I WEB RJEŠENJA                                                                                                    | 3 😈 🔕 🚳       |                 |
| Custom Audiences                                                                                                | rologije kao ilio su HTMLS, CSSD, (H4P), NET, Angular JS.<br>Ipresa i custom mode CMS statemi. Sve naše stranice au<br>predjed na mobile i tabiet unešujma. |               |                 |
| 🔿 publika f                                                                                                    |                                                                                                    |               |                 |
| See All (19) Create New Audience                                                                                |                                                                                                    |               |                 |
| Instagram                                                                                                    | digital2.ba                                                                                                    | I FARN MORE   |                 |
| By clicking Promote, you agree to Facebook's Terms & Conditions                                                 | Help Center                                                                                                    | Cancel        | Promote         |

| Adresa:               | Internet:        | Kontakt tel:                | Bankarski račun:            |
|-----------------------|------------------|-----------------------------|-----------------------------|
| Stupska 19C II        | www.digital2.ba  | tel: + 387 33 97 55 49      | Unicredit Bank d.d. Mostar: |
| 71000 Sarajevo, BiH   | info@digital2.ba | mob: + 387 61 10 76 61      | 3387202219857710            |
| IDbroj: 4302539900006 |                  | IBAN: BA39 3387204819858126 | SWIFT:UNCRBA22              |